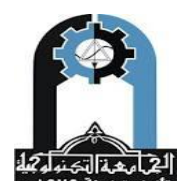

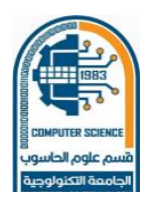

Window Programming 1&2

**Software Branch** 

**Forth Class** 

2024\_2025

Dr. Yossra Hussain Ali

# 1- A minimal Windows skeleton

The **WinMain()** function must perform the following general steps:

- 1. Define a window class.
- 2. Register that class with Windows.
- 3. Create a window of that class.
- 4. Display the window.
- 5. Begin running the message loop.

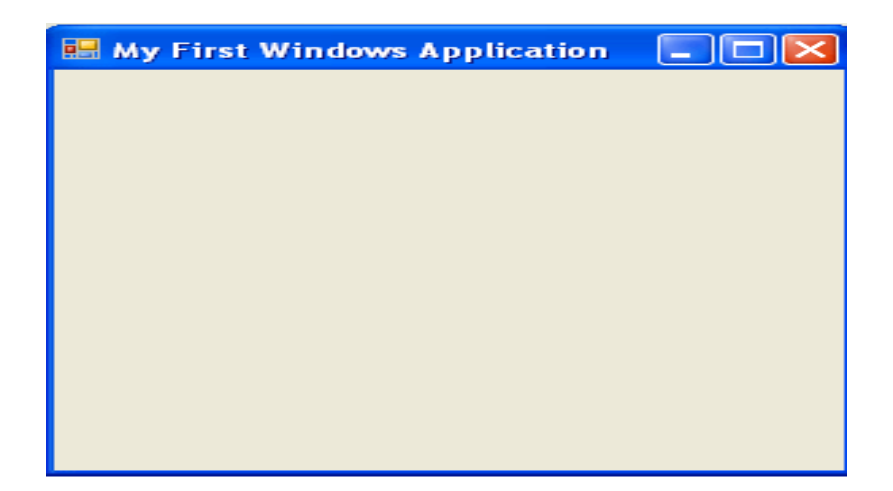

2-

| Icon Macro      | Shape                  |
|-----------------|------------------------|
| IDI_APPLICATION | Default icon           |
| IDI_ASTERISK    | Information icon       |
| IDI_EXCLAMATION | Exclamation point icon |
| IDI_HAND        | Stop sign              |
| IDI_QUESTION    | Question mark icon     |
| IDI_WINLOGO     | Windows Logo           |

| Cursor Macro | Shape                 |
|--------------|-----------------------|
| IDC_ARROW    | Default arrow pointer |
| IDC_CROSS    | Cross hairs           |
| IDC_IBEAM    | Vertical I-beam       |
| IDC_WAIT     | Hourglass             |

| Macro Name     | Background Type           |
|----------------|---------------------------|
| BLACK_BRUSH    | Black                     |
| DKGRAY_BRUSH   | Dark gray                 |
| HOLLOW_BRUSH   | See through window        |
| LTGRAY_BRUSH   | Light gray                |
| WHITE_BRUSH    | White                     |
| Display Macros | Effect                    |
| SW_HIDE        | Removes the window        |
| SW_MINIMIZE    | Minimizes the window into |
|                | an icon                   |
| SW_MAXIMIZE    | Maximizes the window      |
| SW_RESTORE     | Returns a Window to       |
|                | normal size               |
|                |                           |

# 3- Message Boxes

To create a message box, use the **MessagcBox()** API function. Its prototype is shown here:

### int MessageBox(HWND hwnd, LPCSTR lpText, LPCSTR lpCaption, UINT MBType);

| This is Title   |        |  |
|-----------------|--------|--|
| This is Caption |        |  |
| ОК              | Cancel |  |
|                 |        |  |

| WM_CHAR Received | $\mathbf{x}$ |
|------------------|--------------|
| Character is s   |              |
| ОК               |              |

# 4- Outputting Text to a Window

default: return DefWindowProc(hwnd, message, wParam, IParam);} return 0;}

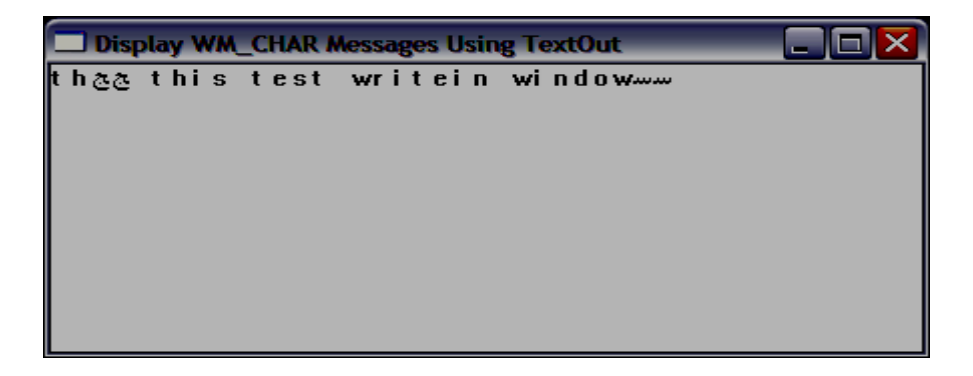

# 5- Device Contexts

switch(message) { case WM\_CHAR:

hdc = GetDC(hwnd);

sprintf(str, "%c", (char) wParam);

TextOut(hdc, j\*10,0, str, strlen(str));

j++;

ReleaseDC(hwnd, hdc); break;

# 6- Generating a WM\_PAINT Message

case WM\_PAINT:

hdc = BeginPaint (hwnd, &paintstruct) ; TextOut(hdc, 0, 0, str, strlen (str ) ) ,-

EndPaint (hwnd, &paintstruct ); break;

# 7- Responding to Mouse Messages

| WM_LBUTTONDOWN | WM_LBUTTONUP | WM-LBUTTONDBLCK |
|----------------|--------------|-----------------|
| WM_RBUTTONDOWN | WM_RBUTTONUP | WM_RBUTTONDBLCK |

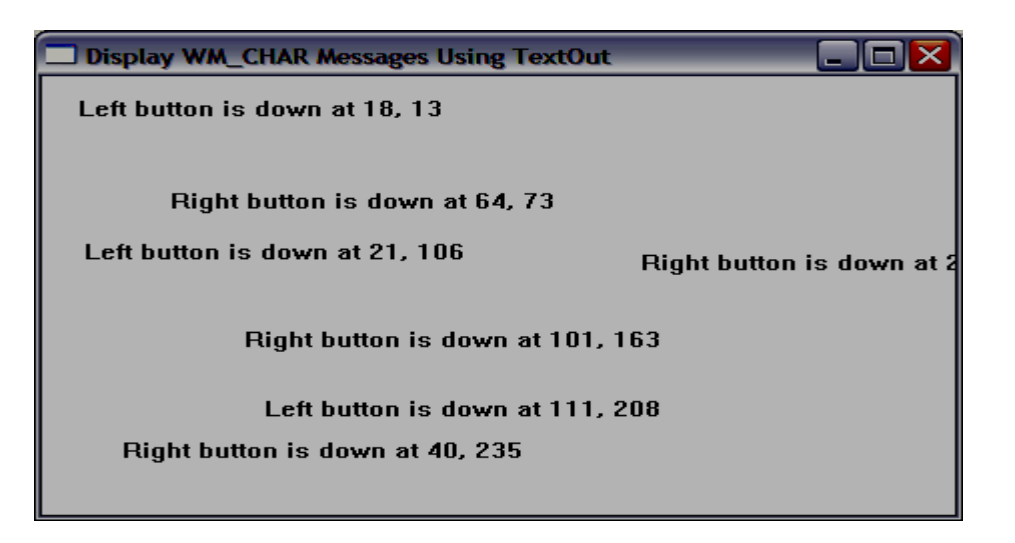

### 8- Responding to a Double-Click

switch(message) { case WM\_KEYDOWN:

if{(char)wParam==VK\_UP) {/\*increase interval\*/ interval = GetDoubleClickTime();

interval + = 100; SetDoubleClickTime(interval) ;}

if((char)wParam == VK\_DOWN) {

interval = GetDoubleClickTime();

interval -= 100;

if(interval < 0) interval = 0;

SetDoubleClickTime(interval); }

sprintf(str, "New interval is %u milliseconds", interval);

MessageBox(hwnd, str, "Setting Double-Click Interval", MB\_OK); break;

case WM\_RBUTTONDOWN:

hdc=GetDC(hwnd);

sprintf(str,"Right button is down at %d, %d",LOWORD(IParam), HIWORD(IParam));

TextOut(hdc,LOWORD(IParam),HIWORD(IParam),str,strlen(str));ReleaseDC(hwnd,hdc); break;

case WM\_LBUTTONDOWN:

sprintf(str,"Left button is down at %d, %d",LOWORD(1Param),HIWORD(IParam));

TextOut(hdc, LOWORD(IParam), HIWORD(IParam), str, strlen(str));

ReleaseDC(hwnd, hdc); break;

case WM\_LBUTTONDBLCLK:

interval = GetDoubleClickTime();

sprintf(str,"Left ButtonXnInterval is %u milliseconds", interval);

MessageBox(hwnd, str, "DoubleClick", MB\_OK); break;

# 9- Menus Basics

Windows supports three general types:

- The menu bar (or main menu)
- Pop-up submenus
- Floating, stand-alone pop-up menus
- Creating RC files
- Creating Header file

### Simple Menu

# include "menu.h"

MyMenu MENU

{POPUP "&File" {MENUITEM "&Open", IDM\_OPEN

MENUITEM "&Close", IDM\_CLOSE

MENUITEM "&Exit", IDM\_EXIT}

POPUP "&Options" {MENUITEM "&Colors", IDM\_COLORS

POPUP "&Priority" {MENUITEM "&Low", IDM\_LOW

MENUITEM "&High", IDM\_HIGH}

MENUITEM "&Fonts", IDM\_FONT

MENUITEM "&Resolution", IDM\_RESOLUTION}

MENUITEM "&Help", IDM\_HELP}

| Ĩ | -    | ntroducing Mer | itts |  |
|---|------|----------------|------|--|
|   | File | Options Help   |      |  |
|   |      | Colors         |      |  |
| 8 |      | Priority 🕨     | Low  |  |
| L |      | Fonts          | High |  |
| L |      | Resolution     |      |  |
| L |      |                | -    |  |
| L |      |                |      |  |
| L |      |                |      |  |
| L |      |                |      |  |
|   |      |                |      |  |
| L |      |                |      |  |

# Non-Menu Accelerator Keys

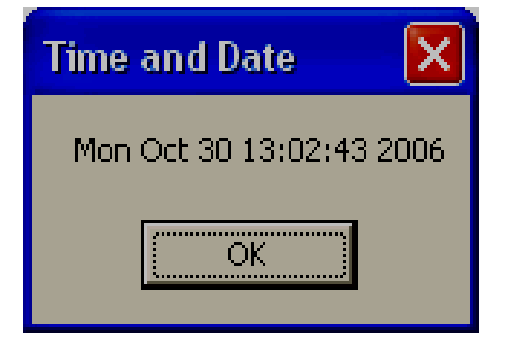

# **Overriding the Class Menu**

# include "menu.h"

Placeholder class menu.

PlaceHolder MENU

{POPUP "&File"

{MENUITEM "&Exit\t Ctrl-X", IDM\_EXIT}

MENUITEM "&Help", IDM\_HELP}

; Menu used by CreateWindow.

MyMenu MENU

# 10- Dialog Boxes Use Controls

Activating a Dialog Box

#### - push button

To activate a modal dialog box (that is, to cause it to be displayed) you must call the DialogBox() API function, whose prototype is shown here:

int DialogBox(HINSTANCE hThisInst, LPCSTR IpName, HWND hwnd,

DLGPROC *lpDFunc);* 

### 11- Creating a Simple Dialog Box

Dialog-name DIALOG [DISCARDABLE] X, Y, Width, Height

Features

{ Dialog-items }

# include <windows.h>

# include "dialog.h"

MyMenu MENU

{POPUP "&Dialog" {MENUITEM "&Dialog\tF2", IDM\_DIALOG

MENUITEM "&Exit\tF3", IDM\_EXIT }

MENUITEM "&Help", IDM\_HELP }

MyMenu ACCELERATORS

{ VK\_F2, IDM\_DIALOG, VIRTKEY

VK\_F3, IDM\_EXIT, VIRTKEY

VK\_F1, IDM\_HELP, VIRTKEY }

MyDB DIALOG 10, 10, 210, 110

CAPTION "Books Dialog Box"

STYLE DS\_MODALFRAME | WS\_POPUP | WS\_CAPTION | WS\_SYSMENU

{ DEFPUSHBUTTON "Author", IDD\_AUTHOR, 11, 10, 36, 14,

WS\_CHILD | WS\_VISIBLE | WS\_TABSTOP

PUSHBUTTON "Publisher", IDD\_PUBLISHER, 11, 34, 36, 14,

WS\_CHILD | WS\_VISIBLE | WS\_TABSTOP PUSHBUTTON "Copyright", IDD\_COPYRIGHT, 11, 58, 36, 14, WS\_CHILD | WS\_VISIBLE | WS\_TABSTOP PUSHBUTTON "Cancel", IDCANCEL, 11, 82, 36, 16 WS\_CHILD | WS\_VISIBLE | WS\_TABSTOP }

| Demonstrate Dialog Boxes                   |                             |
|--------------------------------------------|-----------------------------|
| Dialog Help                                |                             |
| Books Dialog Box                           |                             |
| Author<br>Publisher<br>Copyright<br>Cancel | byright X<br>opyright<br>OK |
|                                            |                             |
|                                            |                             |
|                                            |                             |

12- List Box Basics

case IDD\_LB1: /\* process a list box LBN\_DBLCLK \*/

if(HIWORD(wParam)==LBN\_DBLCLK)

{ i = SendDlgItemMessage(hdwnd, IDD\_LBI, LB\_GETCURSEL, 0, 0); /\* get index \*/

sprintftstr, "%s\n%s\n%s, %u", books[i] .title, books[i].author, books[i].publisher, books[i].copyright);

MessageBox(hdwnd, str, "Selection Made", MB\_OK);

SendDlgItemMessage(hdwnd, IDD\_LB1, LB\_GETTEXT, i, (LPARAM) str); } return 1;

case IDD\_SELECT: /\* Select Book button has been pressed \*/

i=SendDlgItemMessage(hdwnd, IDD\_LB1, LB\_GETCURSEL, 0, 0);

sprintf(str, "%s\n%s\n%s, %u", books[i].title, books[i].author, books[i].publisher, books[i].copyright);

MessageBox(hdwnd, str, "Selection Made", MB\_OK);

SendDlgItemMessage (hdwnd, IDD\_LB1, LB\_GETTEXT, i, (LPARAM) str); return 1;

| 🔲 De   | emonstrate Dialog | ; Boxes                                      |  |
|--------|-------------------|----------------------------------------------|--|
| Dialog | Help              |                                              |  |
|        |                   |                                              |  |
| В      | ooks Dialog Box   | $\mathbf{X}$                                 |  |
|        | Author            | C: The Complete Reference                    |  |
|        | Publisher         | Select Book                                  |  |
|        | Copyright         |                                              |  |
|        | Cancel            | Selection Made                               |  |
|        |                   | Herbert Schildt<br>Osborne/McGraw-Hill, 1995 |  |
|        |                   | ОК                                           |  |
|        |                   |                                              |  |

# 13- Adding an Edit Box

MyDB DIALOG 10, 10, 210, 110 CAPTION "Books Dialog Box" STYLE DS\_MODALFRAME | WS\_POPUP |WS\_CAPTION | WS\_SYSMENU {DEFPUSHBUTTON "Author", IDD\_AUTHOR, 11, 10, 36, 14 WS\_CHILD | WS\_VISIBLE | WS\_TABSTOP PUSHBUTTON "Publisher", IDD\_PUBLISHER, 11, 34, 36, 14 WS\_CHILD | WS\_VISIBLE | WS\_TABSTOP PUSHBUTTON "Copyright", IDD\_COPYRIGHT, 11, 58, 36, 14 WS\_CHILD | WS\_VISIBLE | WS\_TABSTOP PUSHBUTTON "Cancel", IDCANCEL, 11, 82, 36, 16, WS\_CHILD | WS\_VISIBLE | WS\_TABSTOP LISTBOX IDD\_LB1, 60, 5, 140, 33, LBS\_NOTIFY | WS\_VISIBLE| WS\_BORDER |WS\_VSCROLL | WS\_TABSTOP PUSHBUTTON "Select Book", IDD\_SELECT, 103, 41, 54, 14,

WS\_CHILD | WS\_VISIBLE | WS\_TABSTOP

EDITTEXT IDD\_EB1, 65, 73, 130, 12, ES\_LEFT | WS\_VISIBLE WS\_BORDER |

ES\_AUTOHSCROLL | WS\_TAB5TOP

PUSHBUTTON "Title Search", IDD\_DONE, 107, 91, 46, 14, WS\_CHILD |

WS\_VISIBLE | WS\_TABSTOP}

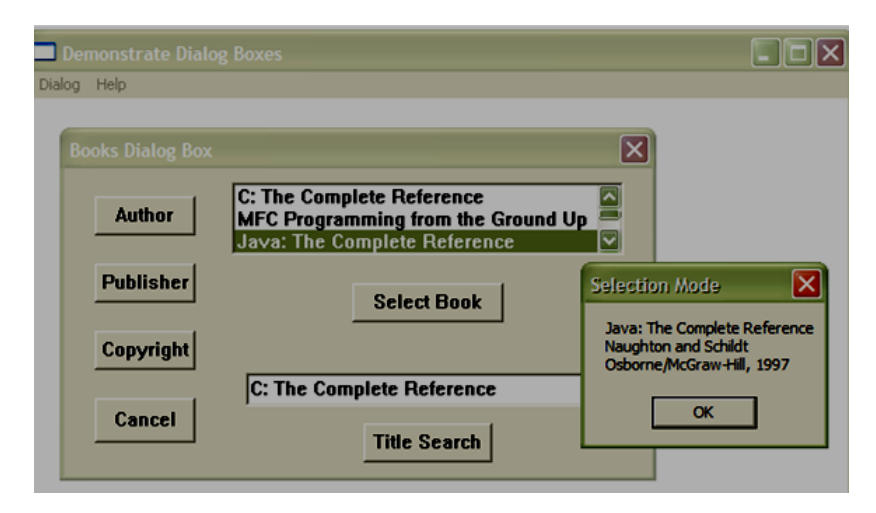

# 14- Creating a Modeless Dialog Box

| Demonstrate A Modeless Dialog Box                                                                                                    |                |
|----------------------------------------------------------------------------------------------------|----------------|
| Dialog Help                                                                                                    |                |
| Books Dialog Box   Author Java: The Complete Reference   Author Design and Evolution of C+ +   Inside OLE Select Book   Copyright C: The Complete Reference   Cancel Title Search | Selection Made |
| Quit the Program?                                                                                                    |                |

### 15- Activating the Standard Scroll Bars

case WM\_HSCROLL: switch(LOWORD(wParam)){/\*Try adding the other event handling code for the horizontal scroll bar, here. \*/

case SB\_LINERIGHT: hpos++;

```
if(hpos>HORZRANGEMAX) hpos=HORZRANGEMAX;
```

break;

```
case SB_LINELEFT: hpos- -; if(hpos<0) hpos = 0; break;
```

case SB\_THUMBPOSITION: hpos = HIWORD(wParam); break;

```
case SB_THUMBTRACK: hpos = HIWORD(wParam) break;}
```

si.fMask = SIF\_POS; si.nPos = hpos;

SetScrollInfo(hdwnd, SB\_HORZ, &si, 1);hdc = GetDC(hdwnd);

sprintf(str, "Horizontal-. %d ", hpos); TextOut(hdc, 1, 30, str, strlen(str));

ReleaseDC(hdwnd, hdc); return 1;} return 0;}

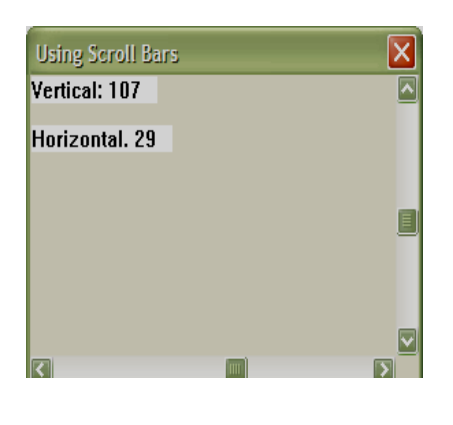

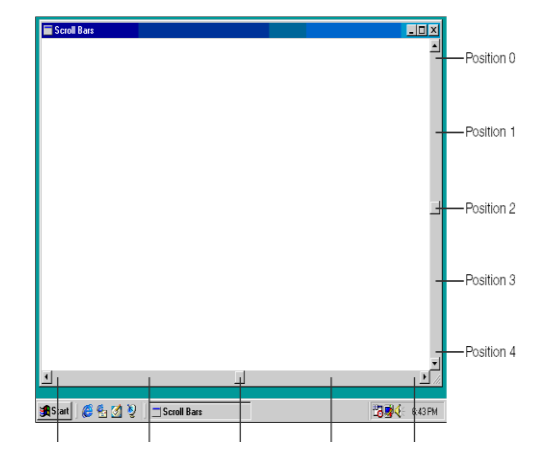

16- Sample to try adding a horizontal control scroll bar

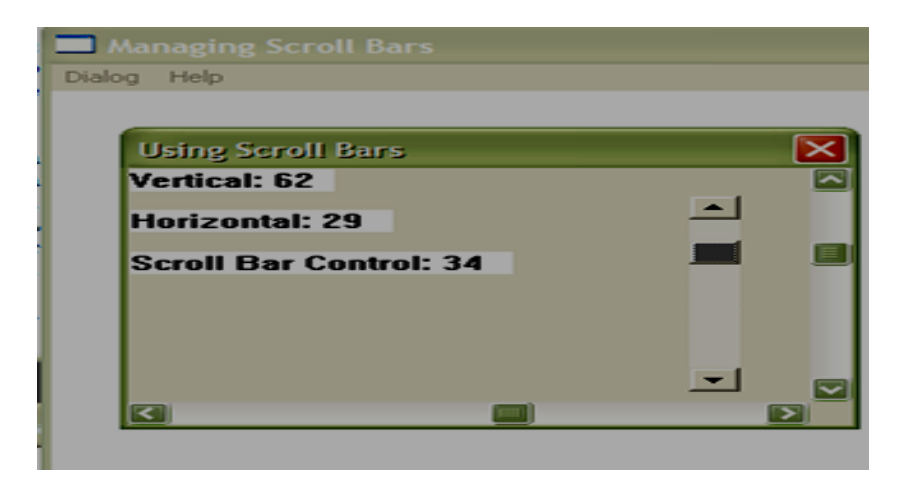

#### 17- Check Boxes

CHECKBOX "string", CBID, X, Y, Width, Height [, Style]

AUTOCHECKBOX "string", CBID, X, Y, Width, Height [, Style]

#include "cd.h"

#include <windows.h>

MyMenu MENU{POPUP "&Dialog"{MENUITEM "&Timer\tF2", IDM\_DIALOG

MENUITEM "&Exit\tF3", IDM EXIT}

MENUITEM "&Help", IDM\_HELP}

MyMenu ACCELERATORS {VK\_F2, IDM\_DIALOG, VIRTKEY

VK\_F3, IDM\_EXIT, VIRTKEY

VK\_F1, IDM\_HELP, VIRTKEY}

MyDB DIALOG 18, 18, 152, 92 CAPTION "A Countdown Timer"

STYLE DS\_MODALFRAME | WS\_POPUP | WS\_VSCROLL |WS\_CAPTICN | WS\_SYSMENU

{PUSHBUTTON "Start", IDD\_START, 10, 60, 30, 14, WS\_CHILD | WS\_VISIBLE | WS\_TABSTOP

PUSHBUTTON "Cancel", IDCANCEL, 60, 60, 30, 14, WS\_CHILD | WS\_VISIBLE | WS\_TABSTOP

AUTOCHECKBOX "Show Countdown", IDD\_CB1, 1, 20, 70, 10

AUTOCHECKBOX "Beep At End", IDD\_CB2, 1, 30, 50, 10

#### 18- Radio Buttons

AUTORADIOBUTTON "string", RB1D, X, Y, Width, Height [, Style]

AUTORADIOBUTTON "Minimize", IDD\_RB1, 80, 20, 50, 10

AUTORADIQBUTTON "Maximize", IDD\_RB2, 80, 30, 50, 10

AUTORADIOBUTTON "As-Is", IDD\_RB3, 80, 40, 50, 10}

# **19-** The Countdown Timer Program

case WM\_TIMER: if(t==0) {KillTimer(hdwnd, DD\_TIMER);

if(SendDlgltemMessage(hdwnd,IDD\_CB2,BM\_GETCHECK,0,0)==BST\_CHECKED)

MessageBeep (MB OK); MessageBox(hdwnd, "Timer Went Off", "Timer", MB OK);

ShowWindow(hwnd, SW\_RESTORE); return 1;} t--;

|                                                          |                                             | $\mathbf{X}$ |         |
|----------------------------------------------------------|---------------------------------------------|--------------|---------|
| Counting: 0<br>Show Countdown<br>Beep At End<br>Start Ca | C Minimize<br>C Maximize<br>C As-Is<br>ncel |              | Timer X |

The Countdown Timer Resource and Header Files / Demonstrate scroll bars, check boxes, and radio buttons.

#include "cd.h"

#include <windows.h>

MyMenu MENU{POPUP "&Dialog"{MENUITEM "&Timer\tF2", IDM\_DIALOG

MENUITEM "&Exit\tF3", IDM EXIT}

MENUITEM "&Help", IDM\_HELP}

MyMenu ACCELERATORS {VK\_F2, IDM\_DIALOG, VIRTKEY

VK\_F3, IDM\_EXIT, VIRTKEY

VK\_F1, IDM\_HELP, VIRTKEY}

MyDB DIALOG 18, 18, 152, 92 CAPTION "A Countdown Timer"

STYLE DS\_MODALFRAME | WS\_POPUP | WS\_VSCROLL |WS\_CAPTICN | WS\_SYSMENU

{PUSHBUTTON "Start", IDD\_START, 10, 60, 30, 14, WS\_CHILD | WS\_VISIBLE | WS\_TABSTOP

PUSHBUTTON "Cancel", IDCANCEL, 60, 60, 30, 14, WS\_CHILD | WS\_VISIBLE | WS\_TABSTOP

AUTOCHECKBOX "Show Countdown", IDD\_CB1, 1, 20, 70, 10

AUTOCHECKBOX "Beep At End", IDD\_CB2, 1, 30, 50, 10

AUTORADIOBUTTON "Minimize", IDD\_RB1, 80, 20, 50, 10

AUTORADIQBUTTON "Maximize", IDD\_RB2, 80, 30, 50, 10

AUTORADIOBUTTON "As-Is", IDD\_RB3, 80, 40, 50, 10}

The header file required by the timer program is shown here. Call this file CD.H.

#define IDM DIALOG 100

#define IDM\_EXIT 101

#define IDM\_HELP 102

#define IDD\_START 300

#define IDD TIMER 301

#define IDD\_CB1 400

#define IDD\_CB2 401

#define IDD\_RB1 402

#define IDD\_RE2 403

#define IDD\_RB3 404

#### **20-** Static Controls

CTEXT "text", ID, X, Y, Width, Height [, Style] RTEXT 'text", ID, X, Y, Width, Height [, Style] LTEXT "text", ID, X, Y, Width, Height [, Style]

| A Countdown Timer |              | X |
|-------------------|--------------|---|
| Interval: 0       |              | • |
|                   | Display As — |   |
| 🗖 Show Countdown  | O Minimize   |   |
| 🗖 Beep At End     | C Maximize   |   |
|                   | As-Is        |   |
|                   |              |   |
| Start Ca          | incel        |   |
|                   |              |   |
|                   |              |   |
|                   |              |   |

### **21- Stand Alone Controls**

hsbwnd = CreateWindow( "SCROLLBAR", "", /\* no title \*/ SBS\_HORZ | WS\_CHILD | WS\_VISIBLE, /\* horizontal scroll bar \*/ 10, 10, /\* position \*/ 120, 20, /\* dimensions hwnd, /\* parent window \*/ NULL, /\* no control ID needed for scroll bar \*/ hThisInst, NULL